## MPP.DSP 関連ソフトウェアー

## インストールマニュアル

Ver. 1.0 R1 2016 年8月1日発行 S&K Audio

© 2016 S&K Audio

1. はじめに

S&K Audioのオーディオ信号処理ソフトウェアーMPP.DSP をご利用いただくために必要 なソフトウェアーのインストールとセットアップの方法について解説します。 まず、全体の流れを図1に示しました。インストール作業の前半は Dante Network 関連

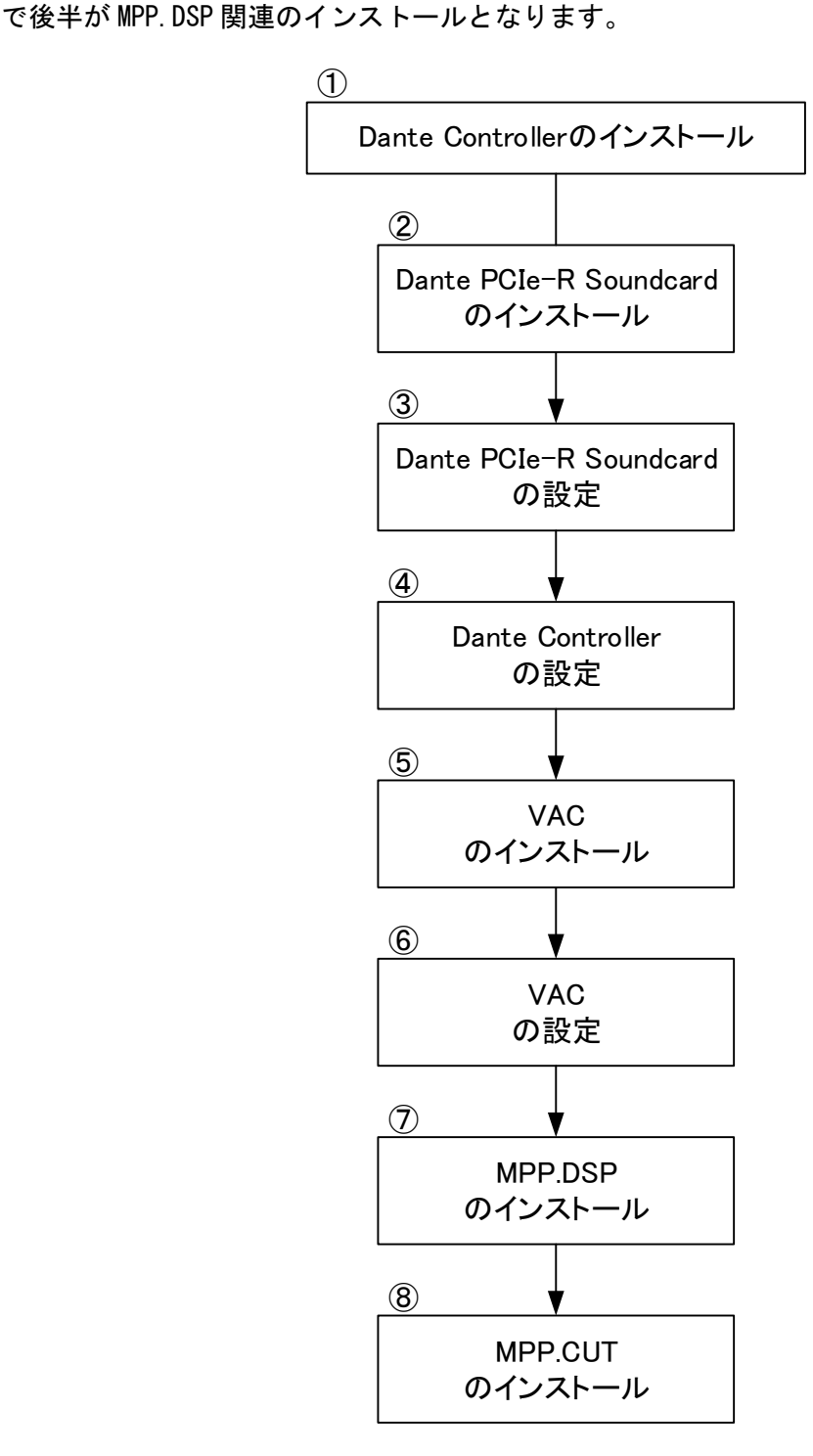

図1

2. インストールの準備

MPP. DSP および MPP. CUT の 2 つのソフトェアーは、Windows8、8.1、10 の 0S が動作する PC にインストールできます。インストールを開始する前に、お使いの PC の 0S のバージョン をご確認ください。また、全てのソフトウェアーは本体に同梱の USB メモリーに格納され ています。

まず、USB メモリー内の"USBImage"というフォルダーを PC のディスクドライブにコピー してから作業を進めて下さい。ここでは、D ライブにフォルダーUSBImage をコピーしたと 仮定して解説を続けます。(D:¥USBImage)

3. インストールとセットアップ

① Dante Controller のインストール

D:¥USBImage¥Audinate¥DanteController-3.10.0.19\_windows.exe を実行します。

インストールの方法が不明な場合は、マニュアルご参照ください。

D:¥USBImage¥Audinate¥dante\_controller\_users\_guide.pdf

再起動を要求された場合は PC を再起動した後に③に進んでください。

② Dante PCIe-R Soundcard のインストール

マニュアルに従ってボードを PC に取り付けドライバーをインストールします。

D:\USBImage\Audinate\dante\_pcie\_r\_users\_guide.pdf

ドライバーをインストールするには、

D:\USBImage\Audinate\PCIeDriverAudinate-1.7.8.2\_windows.exe

を実行します。

再起動を要求された場合は PC を再起動した後に③に進んでください。

③ Dante PCIe-R Soundcardの設定

次のアプリケーションを実行しコントロールパネルを開きます。

D:¥USBImage¥Audinate¥AsioControlPanel.exe

| Control Panel        |      | × |
|----------------------|------|---|
| ASIO Buffer Size     | 2048 | ~ |
| DMA Transaction Size | 32   | ~ |
|                      | Dk   |   |

図4

ASIO Buffer SizeとDMA Transaction Sizeを図4のように設定し"Ok"ボタンをクリックして終了します。

④ Dante Controller の設定

Dante PCIe-R Soundcard と VT-EtDDC の組み合わせ例で、Dante Controller の設定方 法を解説します。

まず、VT-EtDDC をイーサネットに接続し電源を入れます。次に①でインストールした 次に Dante Controller を起動します。

図 5 のように"Dante-PCIe-R-Soundcard"と"VT-EtDDC"が表示されます。電源を入 れて"VT-EtDDC"が表示されるまでに 10 秒程度かかる場合があります。

| 👳 Dante Controller - Network View       |                     |                          |            | 1200                       |          | ×       | < |
|-----------------------------------------|---------------------|--------------------------|------------|----------------------------|----------|---------|---|
| <u>File Device View H</u> elp           |                     |                          |            |                            |          |         |   |
|                                         | M<br>Da             | as:<br>anti              | ter<br>e-P | <b>Clock</b> :<br>Cle-R-So | undcard  | (       | 0 |
| Routing Device Info Clock Status Networ | rk S                | tat                      | us         | Events                     |          |         |   |
| Filter Transmitters                     | Lante l'ransmitters | Dante-PCIe-R-Soundcard + | VT-EtD0C + |                            |          |         |   |
| H - Dante Receivers                     | Ŧ                   |                          |            |                            |          |         |   |
| + Dante-PCle-R-Soundcard                | 1                   | +                        | +          |                            |          |         | ^ |
| T-EtDDC                                 | 0                   | +                        | +          |                            |          |         |   |
|                                         |                     |                          |            |                            |          |         | ~ |
|                                         |                     | <                        |            |                            |          | >       |   |
| 🧧 S: 🔲 Multicast Bandwidth: O bps       | Eve                 | ent                      | Loe        | : Clock                    | Status N | Aonitor |   |

図 5

図5のデバイス名をダブルクリックすることで各デバイスの設定を行うことができま す。Device Configのタブを選択しサンプリング周波数を設定します。ここでは192KHz に設定します。Device Latency に関しては、一般家庭の場合"1msec"程度の値に設定 します。なお、接続するデバイスどうしは、同じ Sample Rate である必要があります。

|                                                                                                    | Dante-PCIe-R-Soundca 🗸                                                                                                    |   |  |
|----------------------------------------------------------------------------------------------------|----------------------------------------------------------------------------------------------------|---|--|
| ve Transmit Status La                                                                                                    | tency Device Config Network Config                                                                                                    |   |  |
|                                                                                                    |                                                                                                    |   |  |
| _Rename Device−                                                                                                    |                                                                                                    | 7 |  |
| D                                                                                                    | ante-PCIe-R-Soundcard Apply                                                                                                    |   |  |
| 1                                                                                                    |                                                                                                    |   |  |
| Sample Rate                                                                                                    |                                                                                                    | 7 |  |
| Samp                                                                                                    | le Rate: 192k V Pull-up/down: NONE V                                                                                                    |   |  |
|                                                                                                    |                                                                                                    |   |  |
| Fuending                                                                                                    | - Clashing                                                                                                    |   |  |
| - Ericouing                                                                                                    | -Glocking-                                                                                                    |   |  |
| 1 1 1 1 1 1 1 1 1 1 1 1 1 1 1 1 1 1 1                                                                                                    |                                                                                                    |   |  |
| Preferred E                                                                                                    | incoding: Unicast Delay Requests: Disabl 🗸                                                                                                    |   |  |
| Preferred E<br>This de<br>Preferred                                                                                                    | incodine: Unicast Delay Requests: Disabl v<br>vice does not support<br>Encoding configuration.                                                                                                    |   |  |
| Preferred E<br>This de<br>Preferred<br>Device Latency—                                                                                                    | incoding: Unicast Delay Requests: Disabl v<br>vice does not support<br>Encoding configuration.                                                                                                    |   |  |
| Preferred E<br>This de<br>Preferred<br>Device Latency<br>Current latency                                                                                  | incodine: Unicast Delay Requests: Disabl v<br>vice does not support<br>Encoding configuration.                                                                                                    | 2 |  |
| Preferred E<br>This de<br>Preferred<br>Device Latency-<br>Current latency<br>Latency                                                                      | Incodine: Unicast Delay Requests: Disabl. v<br>Unicast Delay Requests: Disabl. v<br>Incoding configuration.                                                                                                    |   |  |
| Preferred E<br>This de<br>Preferred<br>Device Latency<br>Current latency<br>Latency<br>0 150 usec                                                         | incodine: Unicast Delay Requests: Disabl.  Unicast Delay Requests: Disabl.  I msec Maximum Network Size Gigabit network with one switch                                                                                                    |   |  |
| Preferred E<br>This de<br>Preferred<br>Current latency<br>Latency<br>150 usec                                                                             | Incoding: Unicast Delay Requests: Disabl.  Unicast Delay Requests: Disabl. Image: Image: Ima  |   |  |
| Preferred E<br>This de<br>Preferred<br>Device Latency<br>Current latency<br>150 usec<br>500 usec                                                          | Incodine: Unicast Delay Requests: Disabl.  Unicast Delay Requests: Disabl. Image: I msec Maximum Network Size Gigabit network with one switch Gigabit network with three switches Gigabit network with three switches Gigabit network with three swit  |   |  |
| Preferred E<br>This de<br>Preferred<br>Current latency<br>Current latency<br>Latency<br>150 usec<br>500 usec<br>1 msec<br>2 msec                          | Incoding: Unicast Delay Requests: Disabl.  Unicast Delay Requests: Disabl.  Unicast Delay Requests  |   |  |
| Preferred E<br>This de<br>Preferred E<br>Device Latency—<br>Current latency<br>Latency<br>150 usec<br>500 usec<br>0 1 msec<br>2 smsec<br>5 msec<br>5 msec | Incodine: Unicast Delay Requests: Disabl.  Unicast Delay Requests: Disabl.  Unicast Delay Requests: |   |  |
| Preferred E<br>This de<br>Preferred E<br>Device Latency—<br>Current latency<br>Latency<br>150 usec<br>250 usec<br>500 usec<br>1 msec<br>2 msec<br>5 msec  | Incoding: Unicast Delay Requests: Disabl.  Unicast Delay Requests: Disabl.  Unicast Delay Requests: |   |  |

図 6

| ACT 1.552                                                | •< []                                                                                                    |                                                                                                    | VT-EtDDC                                                                                                    |   |
|----------------------------------------------------------|----------------------------------------------------------------------------------------------------|----------------------------------------------------------------------------------------------------|----------------------------------------------------------------------------------------------------|---|
|                                                          |                                                                                                    | Douise Config. 11.                                                                                                    |                                                                                                    |   |
| e Iransmi                                                | t otatus Late                                                                                                    | ency Device Corrise Neti                                                                                                    | work Config                                                                                                    |   |
|                                                          |                                                                                                    |                                                                                                    |                                                                                                    |   |
| [Rer                                                     | ame Device—                                                                                                    |                                                                                                    |                                                                                                    |   |
|                                                          | VT                                                                                                    | -EtDDC                                                                                                    | Apply                                                                                                    |   |
|                                                          |                                                                                                    |                                                                                                    |                                                                                                    |   |
| _Sar                                                     | nple Rate                                                                                                    |                                                                                                    |                                                                                                    |   |
|                                                          | Coursele                                                                                                    | Dete: 1091                                                                                                    | D. II (damme                                                                                                    |   |
|                                                          | Sample                                                                                                    | nate: 192K V                                                                                                    | This device does not support                                                                                                    |   |
|                                                          |                                                                                                    |                                                                                                    | Pull-up/down configuration.                                                                                                    |   |
| -Enc                                                     |                                                                                                    |                                                                                                    |                                                                                                    |   |
| - LUC                                                    | oding                                                                                                    |                                                                                                    | Clocking                                                                                                    | - |
|                                                          | oding                                                                                                    |                                                                                                    | Clocking                                                                                                    | 1 |
| Enc                                                      | oding<br>Preferred En<br>This devi                                                                                                    | coding:                                                                                                    | Clocking<br>Unicast Delay Requests: Disabl v                                                                                                    |   |
|                                                          | oding<br>Preferred En<br>This devi<br>Preferred E                                                                                                    | coding:<br>ce does not support<br>incoding configuration.                                                                                                    | Clocking<br>Unicast Delay Requests: Disabl v                                                                                                    |   |
|                                                          | oding<br>Preferred En<br>This devi<br>Preferred E<br>vice Latency                                                                                           | coding:<br>ce does not support<br>ncoding configuration.                                                                                                    | Clocking<br>Unicast Delay Requests: Disabl v                                                                                                    |   |
| -Dev                                                     | oding<br>Preferred En<br>This devi<br>Preferred E<br>rice Latency                                                                                           | coding: ce does not support<br>nooding configuration.                                                                                                    | Clocking<br>Unicast Delay Requests: Disabl v                                                                                                    |   |
|                                                          | oding<br>Preferred En<br>This devi<br>Preferred E<br>vice Latency<br>urrent latency                                                                         | coding:<br>ce does not support<br>ncoding configuration.<br>msec<br>Maximum Network 5                                                                                                    | Clocking<br>Unicast Delay Requests: Disabl v                                                                                                    |   |
|                                                          | oding<br>Preferred En<br>This devi<br>Preferred E<br>rice Latency<br>urrent latency<br>Latency<br>150 usec                                                  | coding:<br>ce does not support<br>ncoding configuration.<br>msec<br>Maximum Network \$<br>Gisabit network with on                                                                                                | Clocking<br>Unicast Delay Requests: Disabl v<br>Size                                                                                                    |   |
|                                                          | oding<br>Preferred En<br>This devi<br>Preferred E<br>vice Latency<br>urrent latency<br>Latency<br>150 usec<br>250 usec                                      | coding:<br>ce does not support<br>ncoding configuration.<br>msec<br>Maximum Network 3<br>Gigabit network with on<br>Gigabit network with th                                                                      | Clocking<br>Unicast Delay Requests: Disabl. v<br>Size<br>ne switch<br>ree switchs                                                                                        |   |
|                                                          | Preferred En<br>This devi<br>Preferred E<br>rice Latency-<br>urrent latency: 1<br>Latency<br>150 usec<br>250 usec<br>500 usec                               | coding:<br>ce does not support<br>ncoding configuration.<br>msec<br>Maximum Network st<br>Gigabit network with th<br>Gigabit network with th<br>Gigabit network with th                                          | Clocking<br>Unicast Delay Requests: Disabl v<br>Size<br>ne switch<br>ree switches<br>e switches                                                                          |   |
|                                                          | oding<br>Preferred En<br>This devi<br>Preferred E<br>rice Latency<br>urrent latency<br>Latency<br>150 usec<br>250 usec<br>500 usec<br>1 msec                | coding:<br>ce does not support<br>ncoding configuration.<br>msec<br>Maximum Network 3<br>Gigabit network with th<br>Gigabit network with th<br>Gigabit network with th                                           | Clocking<br>Unicast Delay Requests: Disabl v<br>Size<br>ne switch<br>ree switches<br>re switches<br>re switches<br>re switches<br>re switches<br>re switches             |   |
|                                                          | Preferred En<br>This devi<br>Preferred E<br>Preferred E<br>vice Latency<br>urrent latency<br>150 usec<br>250 usec<br>500 usec<br>1 msec<br>2 msec           | coding:<br>ce does not support<br>ncoding configuration.<br>msec<br>Maximum Network S<br>Gigabit network with th<br>Gigabit network with th<br>Gigabit network with 10<br>Gigabit network with 10                | Clocking<br>Unicast Delay Requests: Disabl ~<br>Size<br>re switch<br>ree switches<br>re switches<br>re switches<br>n switches or gigabit network with 100Mbps leaf nodes | 2 |
| CCCCCCCCCCCCCCCCCCCCCCCCCCCCCCCCCCCCCCC                  | Preferred En<br>This devi<br>Preferred E<br>Preferred E<br>vice Latency<br>urrent latency<br>150 usec<br>250 usec<br>500 usec<br>1 msec<br>2 msec<br>5 msec | coding:<br>ce does not support<br>ncoding configuration.<br>msec<br>Maximum Network S<br>Gigabit network with th<br>Gigabit network with the<br>Gigabit network with to<br>Gigabit network with 10<br>Safe value | Clocking<br>Unicast Delay Requests: Disabl. ~<br>Size<br>ne switch<br>ree switches<br>re switches<br>n switches<br>n switches or gigabit network with 100Mbps leaf nodes |   |
| CCC<br>CCC<br>CCCC<br>CCCC<br>CCCCC<br>CCCCC<br>CCCCCCCC | Preferred En<br>This devi<br>Preferred E<br>Preferred E<br>urrent latency: 1<br>Latency<br>150 usec<br>250 usec<br>5 msec<br>5 msec<br>5 msec<br>5 msec     | coding:<br>ce does not support<br>nooding configuration.<br>msec<br>Maximum Network 3<br>Gigabit network with on<br>Gigabit network with fin<br>Gigabit network with 10<br>Safe value                            | Clocking<br>Unicast Delay Requests: Disabl v<br>Size<br>he switch<br>ree switches<br>re switches<br>n switches or gisabit network with 100Mbps leaf nodes                |   |

最後に、図8、9にあるように Dante PCIe-R Soundcard と VT-EtDDC の I/O を接続しま す。マウスでクロスポイントクリックすることで接続と切断を行うことができます。緑 色の✔マークがついた状態が接続されてことを意味します。

図8はVT-EtDDCのディジタル出力にPCの出力であるDante PCIe-R Soundcardのポートを接続しています。また、図9はPCの入力であるDante PCIe-R Soundcardのポート にVT-EtDDCのディジタル入力をつないでいます。

詳細はマニュアルをご参照ください。

D:\USBImage\Audinate\dante\_controller\_users\_guide.pdf

| 👳 Dante Controller - Network View        |                          |     |           |             | 350      |         |     | C   | ב   |     | 2         | ×          |
|------------------------------------------|--------------------------|-----|-----------|-------------|----------|---------|-----|-----|-----|-----|-----------|------------|
| <u>File Device View H</u> elp            |                          |     |           |             |          |         |     |     |     |     |           |            |
|                                          | <b>Mas</b><br>Dant       | te- | r (<br>PC | ) lo<br>Ie- | ck<br>R- | :<br>So | un  | dca | ard |     |           | 0          |
| Routing Device Info Clock Status Network | Sta                      | tus |           | Eve         | ente     | s       |     |     |     |     |           |            |
| Filter Transmitters                      | Dante-PCle-R-Soundcard - | 5   | 8         | 8           | 8        | 8       | 8   | -10 | 8   | 8   | 10        | ÷          |
| Dente Receivers                          | F                        |     |           |             |          |         |     |     |     |     |           | ^          |
|                                          |                          | 1   | _         | _           | _        | _       | _   |     | _   | _   | _         | The second |
|                                          | -                        | 0   | 1         |             |          |         |     |     |     |     |           |            |
| -DIGTIAL OUT1 Right                      |                          |     | 0         |             |          |         |     |     |     |     |           |            |
| DIGITAL OUT2 Left 🧑                      |                          |     |           | 0           |          |         |     |     |     |     |           |            |
| – DIGITAL OUT2 Right 🧑                   |                          |     |           |             | 0        | 1       |     |     |     |     |           |            |
| - DIGITAL OUT3 Left  🧭                   |                          |     |           |             |          | 0       |     |     |     |     |           |            |
| - DIGITAL OUT3 Right 🧭                   |                          |     |           |             |          | 1       | 0   |     |     |     |           |            |
| -DIGITAL OUT4 Left 🧑                     |                          |     |           |             |          |         |     | 0   |     |     |           |            |
| DIGITAL OUT4 Right 🧭                     |                          |     |           |             |          |         |     | -   | 0   |     |           |            |
|                                          | <                        |     |           |             |          |         |     |     |     |     | 3         | . ~        |
| 📃 S: 🔲 Multicast Bandwidth: O bps Ev     | <<br>ent                 | Lo  | )g:       | C           | lo       | ck      | Sta | atu | s N | 1on | :<br>iito | r:         |

図 8

| 1 🐓 🖬 🗙 👪 🖽                        |                      | <b>las</b> t<br>Janti  | ter<br>e-f |             | lock<br>e-R-                       | :<br>Soi           | und              | lcard             |              | 0   |
|------------------------------------|----------------------|------------------------|------------|-------------|------------------------------------|--------------------|------------------|-------------------|--------------|-----|
| Routing Device Info Clock Status N | etwork \$            | Stat                   | us         | E           | /ent:                              | s                  |                  |                   |              |     |
| Filter Transmitters                | + Dante Transmitters | Dante-PCIe-R-Soundcard | VT-EtDDC   | AES IN Left | AES IN Right -<br>SPOF COAX IN LAG | SPOR OPAX IN Right | SPDF OPT IN Left | SPDF OPT IN Right | USB IN Right |     |
| ∃ ⊟ Dante Receivers                |                      | 171                    | _          |             |                                    |                    | _                |                   | _            | 0.0 |
| Dante-PCle-IC-Soundcard            | -                    | 1                      |            | 0           |                                    |                    |                  |                   |              | 1   |
| - 02                               | - ×                  |                        |            | ~           |                                    |                    |                  |                   |              |     |
| - G                                | - X                  |                        |            | 1           | - e                                |                    |                  |                   |              |     |
| - 04                               | ŏ                    |                        |            |             |                                    | Ċ,                 | 1                |                   |              |     |
| -05                                | - M                  |                        |            |             |                                    | -                  | 0                |                   |              |     |
| - 06                               | - Ŏ                  |                        |            |             |                                    |                    |                  | 0                 |              |     |
|                                    | - Co                 |                        |            |             |                                    |                    |                  | 6                 |              |     |
| +07                                | -                    |                        |            |             |                                    |                    |                  |                   | 0            |     |
| -07                                |                      |                        |            |             |                                    |                    |                  |                   | 200          |     |
| - 07<br>- 08<br>- 09               | 0                    |                        |            |             |                                    |                    |                  |                   |              |     |

図 9

⑤ VAC (Virtual Audio Cable)のインストール

インストール先の OS が 32bit か 64bit かでプログラムが変わります。

64bit の場合は

D:¥USBImage¥VAC¥vac415full¥setup64.exe

32bit の場合は

D:¥USBImage¥VAC¥vac415full¥setup.exe

を実行します。

画面表示に従ってインストールを行ってください。

途中で図10のような画面が表示されますが、そのまま" Install"をクリックして下 さい。

|                                                                  | nstallation                                                                                                    | ×                                                                                |
|------------------------------------------------------------------|----------------------------------------------------------------------------------------------------|----------------------------------------------------------------------------------|
| Make sure you have<br>to uninstall it, exit th<br>installation a | Important1<br>UNINSTALLED any previous version of<br>he installation process, uninstall a previ<br>again Violation of this rule can cause si | this product. If you forgot<br>ious version, and start the<br>gnificant troubles |
| I am an advanced                                                 | l user, give me additional options                                                                                                    |                                                                                  |
| C:¥Program Eiles¥Vir                                             | ne<br>tual Audio Cable                                                                                                    |                                                                                  |
|                                                                  |                                                                                                    |                                                                                  |
|                                                                  |                                                                                                    |                                                                                  |
| Start Menu folder nar                                            | ne                                                                                                    |                                                                                  |
| Start Menu folder nar<br>Virtual Audio Cable                     | ne                                                                                                    |                                                                                  |
| Start Menu folder nar                                            | ne (                                                                                                    |                                                                                  |
| Start Menu folder nar<br>Virtual Audio Cable                     | me                                                                                                    | Help                                                                             |

図10

⑧ VAC の設定

D:¥USBImage¥VAC¥vac415full¥vcctlpan.exe を実行し VAC のコントロールパネルを起動します。

図11にあるリストから赤〇で囲まれた Cable の1番を選択し、青〇で囲まれたパラメ ータを5つ設定します。最後に緑〇で囲まれた"Set"ボタンをクリックします。

"Exit"で終了します。

| 🔄 Virtual Audio Cable Control Panel – 🗌 🗙                                                                                                    |
|----------------------------------------------------------------------------------------------------|
| Driver parameters       Cables 1 · · · · Steams 0         Cables 1 · · · · Steams 0       Steams 0         Worker threads       Timer res, mcs 500         Log level 7 · · · · · · · · · · · · · · · · · · |
| Reset counters Restart Info                                                                                                    |
| Cable MS SR range BPS range NC range Star first Hart Study Vol (d) Ch mix PortCls VM (d) Current format Rc stms Pb stms Signal Offiows UFlows                                                              |
|                                                                                                    |
| 06.07 09:41:38.357 Cable 1, render stream 381: terminated                                                                                                    |
| Save log     Clear log       Save log     Clear log       About     Help       Exit                                                                                                    |

図11

MPP. DSP のインストールは

D:¥USBImage¥MPP.DSP¥MPP\_DSP.exe

を実行します。途中でキーの入力が求められますが、キーは

D:¥USBImage¥license.txt

に書き込まれています。

① MPP. CUT のインストール

MPP. CUT は Windows の標準のオーディオ出力を使います。特に Dante PCIe-R Soundcard がインストールされた PC にインストール必要はありません。MPP. DSP を使って録音しながら、既に録音した音楽ファイルの分割を別の PC で行うことでアーカイブ作業の効率を上げることができます。

MPP. CUT のインストールは

- D:¥USBImage¥MPP.CUT¥MPP\_CUT.exe
- を実行します。途中でキーの入力が求められますが、キーは
- D:¥USBImage¥license.txt
- に書き込まれています。

以上でインストール及び設定作業は終了です。

S&K Audio